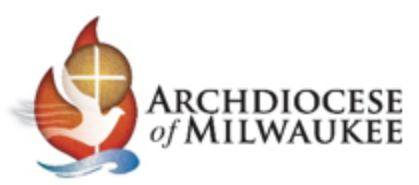

| Process ID   | PSF-005                                                     |
|--------------|-------------------------------------------------------------|
| Process Name | Contact Updates, Additions, and Deactivations in My Archmil |

**Purpose:** Access names and contact information from the Archdiocese of Milwaukee database and edit contacts.

### Participants:

| Job Title | Role                                   |
|-----------|----------------------------------------|
| Various   | Those in leadership roles at parishes. |

### Software and/or System Access Required:

|   |                 |                        | Location                    |             |
|---|-----------------|------------------------|-----------------------------|-------------|
|   | Software /      |                        | (i.e., file path, web       | Access      |
|   | System          | Purpose                | address, etc.)              | Level       |
| 1 | Archdiocese of  | Entry point for        | Archdiocese of              | Edit        |
|   | Milwaukee Names | accessing contacts     | <u> Milwaukee - Admin</u>   | permissions |
|   | Database        | across the Archdiocese | <u> Names (archmil.org)</u> | for Parish  |
|   |                 |                        |                             | and/or      |
|   |                 |                        |                             | School      |

## **Process Steps:**

1) From the <u>Archdiocese of Milwaukee (archmil.org)</u> website, click on "My Archmil" in the top ribbon.

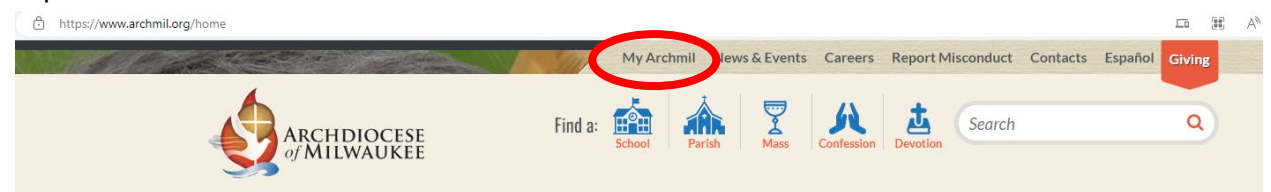

2) Log into "MyArchmil" website.

**Note:** If you do not have a login with a password, find out if someone at your parish/school already manages contacts on the MyArchmil website. If so, please ask that person to grant you editing rights and to set up a password for you.

If no one at your parish/school is currently managing your parish's or school's contacts, please email <u>parishfinance@archmil.org</u>. Include the parish or school three digit code, parish/school name, city, and your name.

|         | A of                                               | RCHDIOCESE<br>Milwaukee              | Fi         | My Arcl<br>nd a: School | nmil News & F | Events Careers | Report Misconduct       | Contacts Español | Giving            |
|---------|----------------------------------------------------|--------------------------------------|------------|-------------------------|---------------|----------------|-------------------------|------------------|-------------------|
|         | Parishes                                           | Ministries & Offices                 | Schools    | Sacraments              | & Formation   | About Us       | Clergy Abuse Res        | sponse           |                   |
| I+ LIVE | <ul> <li>My Archnil</li> <li>My Archnil</li> </ul> | Mil<br>Home Page or try our site sea | rch below. | My                      | / Arehm       | AND            | +HIM                    |                  | ¥<br>HIN<br>N⊳ ⊲I |
|         | Search                                             |                                      |            |                         |               | ٩              | Login:<br><br>Password: |                  |                   |

3) To edit yourself, click on "Edit Profile" on the right hand side of the screen.

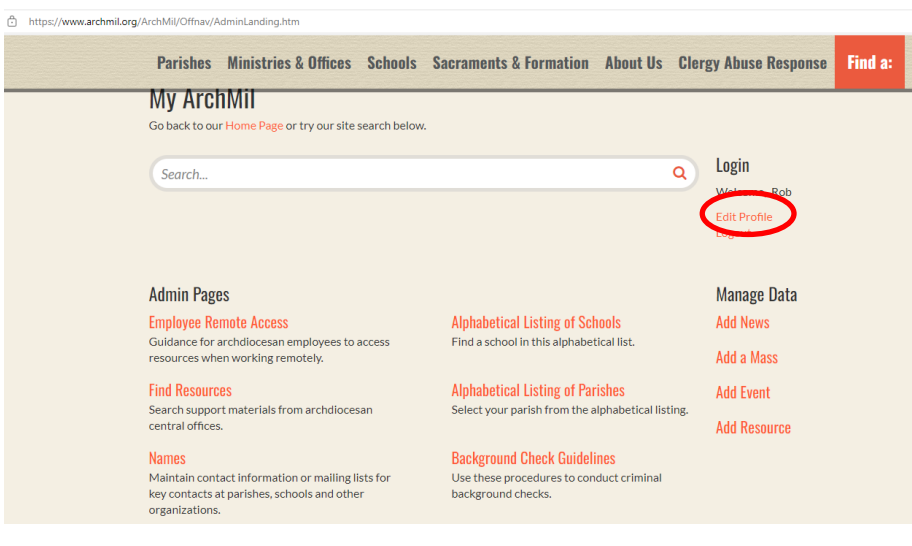

The Edit Name file should appear. Update information and click "Save & Continue" button.

|                                                     |                                                           | esources                       | Manage Data           | Names                               | SendGrid Mailer | Priest Compensation Workbook |
|-----------------------------------------------------|-----------------------------------------------------------|--------------------------------|-----------------------|-------------------------------------|-----------------|------------------------------|
|                                                     |                                                           |                                |                       |                                     |                 |                              |
|                                                     |                                                           |                                |                       |                                     |                 |                              |
| Edit Name                                           |                                                           |                                |                       |                                     |                 |                              |
| <ul> <li>Do not use</li> <li>Complete a</li> </ul>  | the Back button at any tim<br>as much Contact information | e during the ed<br>as possible | liting process        |                                     |                 |                              |
| <ul> <li>Assign the a</li> </ul>                    | appropriate Tags and User                                 | Security setting               | gs                    |                                     |                 |                              |
|                                                     |                                                           |                                |                       |                                     |                 |                              |
| dentification                                       | Information                                               |                                |                       |                                     |                 |                              |
| Prefix:                                             |                                                           |                                |                       |                                     |                 |                              |
| FirstName:                                          | Rob                                                       | MI:                            |                       |                                     |                 |                              |
| Last Name:                                          | Kratoska                                                  | Suffix:                        |                       |                                     |                 |                              |
| Organization                                        | Archdiocese of Milwaukee                                  | Position                       | Director of Parish &  | School E                            |                 |                              |
| organization.                                       |                                                           |                                | Director of Falloir a | Cancerr                             |                 |                              |
| Contact Infor                                       | mation                                                    |                                |                       |                                     |                 |                              |
| Jama Conta                                          |                                                           | <b>_</b> +                     |                       |                                     |                 |                              |
| Home Contac                                         |                                                           |                                | Address 2:            |                                     |                 |                              |
| Home Contac<br>Address 1: [                         |                                                           |                                |                       |                                     |                 |                              |
| Home Contac<br>Address 1: [<br>City: [              |                                                           | *                              | State/Zip: WI         | •                                   | *               |                              |
| Home Contac<br>Address 1: [<br>City: [<br>County: [ | Select County                                             | *<br>*                         | State/Zip: WI         | <ul> <li>kar@archmil.org</li> </ul> | *               |                              |

A message should appear indicating a successful save. Click "Continue" button.

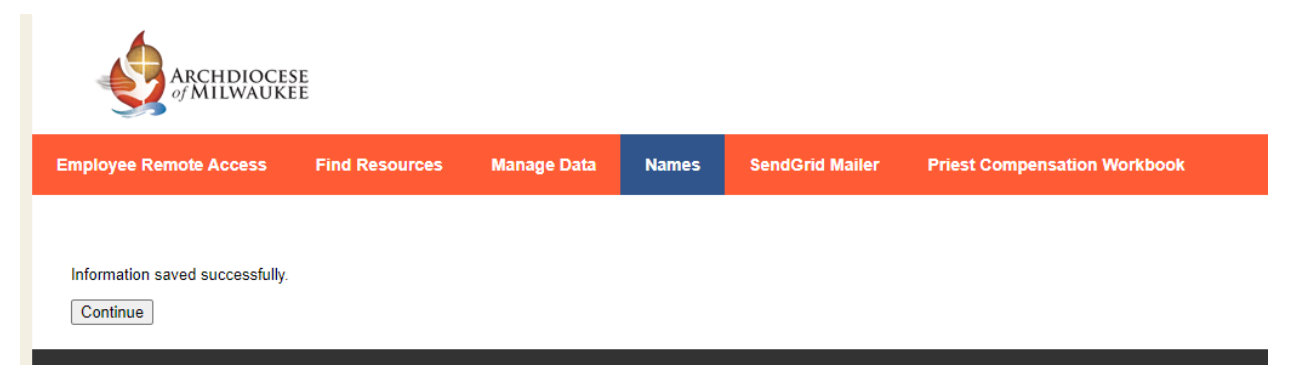

4) To edit someone else, click on "Names" from the options.

| https://www.archmil.org/ArchMil/Offnav/AdminLanding.htm                                                             |                                                                                                |                                                            |         |
|----------------------------------------------------------------------------------------------------|------------------------------------------------------------------------------------------------|------------------------------------------------------------|---------|
| Parishes Ministries & Offices                                                                                       | s Schools Sacraments & Formation                                                               | About Us Clergy Abuse Response                             | Find a: |
| My ArchMil<br>Go back to our Home Page or try our site                                                              | te search below.                                                                               |                                                            |         |
| Search                                                                                                    |                                                                                                | Q Login<br>Welcome, Rob<br>Edit Profile<br>Logout          |         |
| Admin Pages<br>Employee Remote Access<br>Guidance for archolocesan employees to<br>resources when working remotely. | Alphabetical Listing of Sch<br>co access Find a school in this alphabet                        | Manage Data<br>hools Add News<br>tical list.<br>Add a Mass |         |
| Find Resources<br>Search support materials from archdioce<br>central offices.                                       | Alphabetical Listing of Par<br>cesan Select your parish from the a                             | rishes Add Event<br>Alphabetical listing.<br>Add Resource  |         |
| Names<br>NeuroantContact Information or mailing<br>key contacts at particles, schools and oth<br>organizations.     | Background Check Guideli<br>g lists for Use these procedures to con-<br>her background checks. | <mark>ines</mark><br>nduct criminal                        |         |

# The window should open to the "Names" view:

| Ö | https://www.archmil.org/admin/names.htm |                                                                                                    |                                                                                               |                                                                                       |                                                                                                    |                                                                                                    |                                                                                                    |
|---|-----------------------------------------|----------------------------------------------------------------------------------------------------|-----------------------------------------------------------------------------------------------|---------------------------------------------------------------------------------------|----------------------------------------------------------------------------------------------------|----------------------------------------------------------------------------------------------------|----------------------------------------------------------------------------------------------------|
|   |                                         |                                                                                                    | SE<br>EE                                                                                      |                                                                                       |                                                                                                    |                                                                                                    |                                                                                                    |
|   |                                         | Employee Remote Access                                                                                                    | Find Resource                                                                                 | s Manage Dat                                                                          | a Names                                                                                                    | SendGrid Mailer                                                                                                    | Priest Compensation Workbook                                                                                                    |
|   |                                         |                                                                                                    |                                                                                               |                                                                                       |                                                                                                    |                                                                                                    |                                                                                                    |
|   |                                         | Adding a Name:<br>There are now two options for<br>• Most often, you will click th<br>name and contact informa<br>• Use Add Name with Logi<br>to log into our system th | r adding a name:<br>ne <b>Add Name</b> link. E<br>tion.<br>in for those people o<br>emselves. | nter the individual's<br>h your staff who <b>need</b>                                 | Editing an<br>Use this Find I<br>Use the Ke<br>Use the Fil<br>Use a com<br>further.<br>Leave the I<br>names asso | existing Name:<br>Names screen to display<br>wword field to search for<br>ters to display anyone as<br>bination of keywords ar<br>Keyword and Filters bla<br>sciated with your location | people affiliated with your location.<br>ra person by name or email.<br>signed a specific Tag.<br>df filters to narrow the results even<br>nk and click Search to see all |
|   |                                         | Find Names                                                                                                    | A<br>Keyword: [i<br>Filters: si                                                               | Id Name   Add Name<br>stname / email / userr<br>) Starts With<br>ow filters<br>Search | with Login<br>Name<br>O Con                                                                                      | ]<br>Itains (                                                                                                    | ⊃ Exact Match                                                                                                    |

From this page, you may:

- a) Find and edit an existing person in MyArchmil (see instructions below).
- b) Add a new name (without login rights)
  - i. Commonly for parish/school volunteers, council members, trustees, etc. The parish is responsible to maintain this information.
  - ii. The editor sets the tags (see instructions below for editing an existing person), which sets up this name for email communications.
- c) Add a new name (with login rights)
  - i. Commonly used for parish/school employees who are responsible for logging in periodically to update their home contact information.
  - The editor may set a temporary password and share it with the employee.
     The employee will have option to change the password when he or she first logs in.
  - iii. The editor sets the tags (see instructions below for editing an existing person), which sets up this name for email communications.
  - iv. The editor can grant this person editor access under User Security.
- 5) If you are editing an existing person in the MyArchmil system:
  - a) Enter the name of the person to be updated in the "Keyword" box.
     Note: The search function may be finicky. Enter in only a last name or only a first name (if an unusual first name).
  - b) Click "Search" button. The window will populate with all entries that match this search.

**Note:** If many results are found, you may need to scroll through the names to find the correct person.

c) Locate the person you are seeking and click "Edit Full Profile" to the left of the person's name:

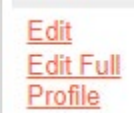

d) Fill in as much of the person's contact information as is available.

|                                                         | ARCHDIO0<br>of MILWAU                                   | CESE<br>IKEE                                          |                                                |               |            |               |                 |
|---------------------------------------------------------|---------------------------------------------------------|-------------------------------------------------------|------------------------------------------------|---------------|------------|---------------|-----------------|
| Employee Ren                                            | tote Access                                             | Find Re                                               | sources                                        | Manage        | Data       | Names         | SendGrid Mailer |
| Edit Name<br>• Do not use<br>• Complete<br>• Assign the | e <b>the Back bu</b><br>as much Conta<br>appropriate Ta | tton at any time<br>act information<br>Igs and User S | e during the e<br>as possible<br>ecurity setti | editing proce | ss         |               |                 |
| Is Active                                               |                                                         |                                                       |                                                |               |            |               |                 |
| Login Inform                                            | ation                                                   |                                                       |                                                |               |            |               |                 |
| Username:                                               |                                                         | Rob.Kratoska                                          |                                                |               |            |               |                 |
| Password:                                               |                                                         |                                                       |                                                |               |            |               |                 |
| Password Co                                             | onfirmation:                                            |                                                       |                                                |               |            |               |                 |
| Identification                                          | Information                                             | n                                                     |                                                |               |            |               |                 |
| Prefix:                                                 |                                                         |                                                       |                                                |               |            |               |                 |
| FirstName:                                              | Rob                                                     |                                                       | MI:                                            |               |            |               |                 |
| Last Name:                                              | Kratoska                                                |                                                       | Suffix:                                        |               |            |               |                 |
| Organization:                                           | Archdiocese                                             | e of Milwaukee                                        | Position                                       | Director o    | f Parish & | School F      |                 |
| Contact Info                                            | rmation                                                 |                                                       |                                                |               |            |               |                 |
| Home Conta                                              | ct                                                      |                                                       |                                                |               |            |               |                 |
| Address 1:                                              |                                                         |                                                       |                                                | Address 2:    |            |               |                 |
| City:                                                   |                                                         |                                                       |                                                | State/Zip:    | WI 🗸       |               |                 |
| County:                                                 | Milwaukee                                               |                                                       | ~                                              | Email:        | kratoska   | r@archmil.org |                 |
| Phone:                                                  |                                                         |                                                       | Ext.                                           | Fax:          |            |               |                 |
| Work Contac                                             | t                                                       |                                                       |                                                |               |            |               |                 |
| Address 1:                                              | 3501 South La                                           | ke Drive                                              | ]                                              | Address 2:    |            |               |                 |
| City:                                                   | St. Francis                                             |                                                       | ]                                              | State/Zip:    | WI 🗸       | 53235         |                 |
| County:                                                 | Select County                                           |                                                       | ~                                              | Email:        | kratoska   | r@archmil.org |                 |
| Phone:                                                  | 414-769-3377                                            |                                                       | Ext.                                           | Fax:          |            |               |                 |

e) Set email and mail preferences:

### E-mail Preferences

Please select the user's preferred e-mail address: home, work or both.

- Send to home email
- Send to work email

### Mail Preferences

Please select the user's preferred postal mailing address: home or work.

- Send mail to home address
- Send mail to work address

- f) Classify the user
  - i) Select "Tags."

Common selections are shown below to help navigate to the options desired. **Note:** Job titles for parish employees and for school employees are in separate "Tags" areas.

Note: Clergy and parish directors may only be updated by the Chancery Office.

| Role                                  | Tags                       | Options                                                                                                    |
|---------------------------------------|----------------------------|----------------------------------------------------------------------------------------------------|
|                                       | County                     | < <select county="" name="">&gt;</select>                                                                                                    |
| All Parish<br>People                  | Parish                     | < <select name="" parish="">&gt;</select>                                                                                                    |
| All School<br>People                  | School                     | < <select name="" school="">&gt;</select>                                                                                                    |
| Parish<br>Finance/HR                  | Parish Groups              | Bookkeeper<br>Business Managers/Dir. of Admin. Services                                                                                                    |
| Staff                                 | Finance                    | Participants Indemnity Plan                                                                                                    |
| Parish Trustee                        | Parish Groups              | Parish Trustee                                                                                                    |
| Parish Finance<br>Council<br>Members  | Parish Finance<br>Council  | (there are more options, these are a selection)<br>Chair<br>Pastoral Council Representative<br>Budget Committee Chair<br>Building & Grounds Committee Chair<br>Parish Cemetery Committee Chair<br>Personnel Committee Chair<br>Appointed Member                  |
| Parish Pastoral<br>Council<br>Members | Parish Pastoral<br>Council | (there are more options, these are a selection)<br>Chair<br>Secretary<br>Member at Large<br>Christian Formation Chair<br>Human Concerns Chair<br>Prayer & Worship/Liturgy Chair<br>School Advisory Committee/Chair<br>Stewardship Chair<br>Youth Representatives |
| Deanery<br>Representative             | Parish Groups              | Deanery APC Members<br>Deanery Parish Representative                                                                                                    |

| Role                      | Tags              | Options                                                                                                    |
|---------------------------|-------------------|----------------------------------------------------------------------------------------------------|
| Parish<br>Finance/HR      | Parish Groups     | Bookkeeper<br>Business Managers/Dir. of Admin. Services                                                                                                    |
| Staff                     | HR Positions      | Benefit Coordinators                                                                                                    |
|                           | Finance           | Participants Indemnity Plan                                                                                                    |
| Other Parish<br>Employees | Religious Ed      | Catechist<br>Religious Ed/Youth Ministry Administrator<br>Spanish Language Coordinators                                                                                                    |
|                           | SAPRS             | Safe Environment Coordinators                                                                                                    |
|                           | Liturgy and Music | Liturgists<br>Musicians<br>RCIA – Director<br>RCIA Team Member                                                                                                    |
|                           | Communications    | Schools Marketing Leaders                                                                                                    |
|                           | Parish Groups     | (there are more options, these are a selection)<br>Bulletin Editor<br>Communications Contact<br>Development Director<br>Evangelization Contact<br>Maintenance Directors<br>Parish Activities/Communication Committ Chair<br>Parish Staff – Lay Members<br>Parish Web Administrators<br>Secretary / Admin Assistant<br>Stewardship Contact |

| Role                | Tags          | Options                                                                                                    |
|---------------------|---------------|----------------------------------------------------------------------------------------------------|
| School<br>Employees | School Groups | (there are more options, these are a selection)<br>Assistant Principal<br>Business Manager<br>Elementary Principal<br>Elementary School Guidance Counselor<br>Elementary Teacher<br>High School Campus Minister<br>High School Guidance Counselor<br>High School Guidance Counselor<br>High School Principal<br>High School Principal<br>High School Teacher<br>Librarian<br>School Choice Contact<br>School Choice Contact<br>School Committee/Board Chairperson<br>School Committee/Board Member<br>School Nurse<br>School Staff<br>School Volunteer<br>School Volunteer<br>School Web Administrator<br>Secretary / Admin Assistant<br>Technology Coordinator |

- ii) Once a tag is selected, the box to the right will auto-populate with the options for that tag, as shown in the table above.
  - (1) Select the option desired in the middle box.
  - (2) Use the green arrow button to move the selected value to the third box.

Classify this User

#### Ensures that this person receives all appropriate mailings.

Choose all Tags and subsequent Values appropriate to this person's location, position, ministry, etc. Then click the green arrow button (🖃) to confirm the selection.

| Tags                    |   | Parish Groups                     |      | Selected Values              |  |
|-------------------------|---|-----------------------------------|------|------------------------------|--|
| Parish Council          | • | 2014 Synod Delegate               |      | Finance                      |  |
| Parish Finance Council  |   | 2014 Synod Implementation Contact |      | Participants' Indemnity Plan |  |
| Parish Groups           |   | ASIC                              |      | HR Groups                    |  |
| Parish Pastoral Council |   | Bookkeeper                        |      | Complete list                |  |
| Religious Ed            |   | Building and Grounds Committee    |      | HI Locations                 |  |
| SAPRS                   |   | Bulletin Editor                   |      |                              |  |
| School                  | • |                                   | •••• | HK Positions                 |  |

iii) Repeat for other desired contacts.

g) Set user security. Determine if the person should have access to edit others for either the school or the parish.

**Note:** This option is only available if the person has login access. **Note:** Typically, a parish or school should have two people with edit access. These are the only two individuals who would have passwords to log into MyArchmil and have access to change other people's profiles.

User Security
Only applies to people who will login themselves!
Please select "Author" below if this user is allowed to manage data for their assigned parishes and/or schools. (e.g. posting a job or event)

Parish Editing School Editing None None Author Author

 h) Set Permissions. This could vary, but for most parish employees, select the "Role" under the Permissions box, then move the appropriate role(s) to the Selected Values box.

**Note:** Permissions may grant access to "locked" sections of the Archmil.org website. For example, only individuals with "Business Managers/Dir. of Admin. Services" may access pages with financial reporting tools.

Choose the roles and additional permissions for this user if they need their own access to the system. Then click the green arrow button (📼) to confirm the selection. (Most users will have no values selected)

| Permissions            | Role                                                        |    | Selected Values                 |
|------------------------|-------------------------------------------------------------|----|---------------------------------|
| Groups                 | Parish - Bookkeeper                                         |    | Groups                          |
| Additional Permissions | Parish - Secretary/Admin. Assistant                         |    | ditor - Names                   |
| Role                   | Parish – Staff                                              |    | Role                            |
|                        | Parish Stewardship                                          |    | Business Managers/Dir. of Admin |
|                        | Religious Ed – Religious Ed/Youth<br>Ministry Administrator | l. |                                 |
|                        | Religious Ed - Secretary                                    | _  |                                 |

i) Click "Save & Continue" button.

A message should appear indicating a successful save. Click "Continue" button.

|                                 | SE<br>EE       |             |       |                 |                              |
|---------------------------------|----------------|-------------|-------|-----------------|------------------------------|
| Employee Remote Access          | Find Resources | Manage Data | Names | SendGrid Mailer | Priest Compensation Workbook |
|                                 |                |             |       |                 |                              |
| Information saved successfully. |                |             |       |                 |                              |

# **Deactivating a User**

Parishes and schools should update user profiles whenever an employee starts or terminates employment with the parish or school.

Parish volunteers should be updated at least once per year. As trustees and council members typically rotate on and off effective as of July 1<sup>st</sup> each year, this would be an ideal time to update contacts.

Keep in mind that some users may have multiple roles, sometimes at more than one parish. If an individual has multiple roles, instead of deactivating the person, simply edit the tags to remove areas that are no longer valid.

To deactivate an existing individual, follow steps 1 through 5c above.

When the profile appears, deselect the "Is Active" checkbox, found just above the "Login Information."

### Edit Name

- Do not use the Back button at any time during the editing process
- · Complete as much Contact information as possible
- Assign the appropriate Tags and User Security settings

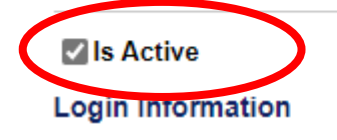

After deselecting the checkbox, click the "Save & Continue" button at the bottom of the page.

## Appendix B: Filtering for All Names Assigned to a Parish

### Filtering All Names Assigned to a Parish

This is a way to produce a list of names of people who are currently assigned to a parish. Running this list may be handy when trying to determine if there are duplicate entries, names that should be deactivated, missing names, etc.

1) Starting from the Names screen (step 4 above), click "show filters."

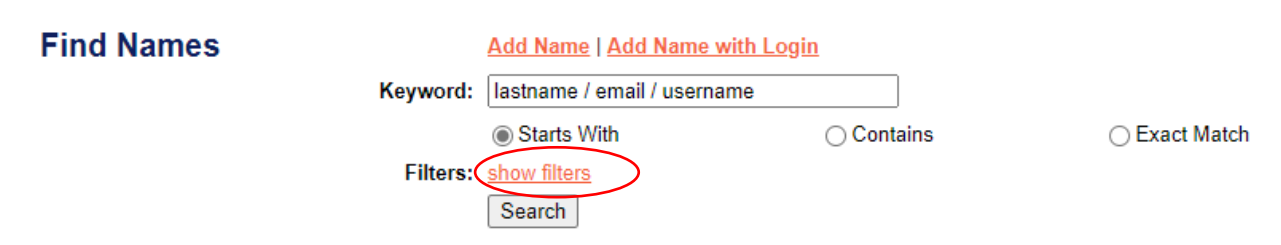

2) Once clicked, the filters will expand on the screen. In the "Tags" box, scroll to "Parish."

| Find Names | Add Name   Add Name with I      | <u>ogin</u> |                  |         |                 |
|------------|---------------------------------|-------------|------------------|---------|-----------------|
| Keywo      | rd: lastname / email / username |             |                  |         |                 |
|            | Starts With                     |             | Contains         | 0       | Exact Match     |
| Filte      | rs: <u>hide filters</u>         |             |                  |         |                 |
|            | Tags                            |             | Available Values |         | Selected Values |
|            | Asian Ministry                  |             |                  |         |                 |
|            | Bereavement Ministry            | U           |                  |         |                 |
|            | Black & African Ministry        |             |                  |         |                 |
|            | Chancery Groups                 |             |                  | _       |                 |
|            | Communications                  |             |                  | <b></b> |                 |
|            | County                          |             |                  |         |                 |
|            | Deaf/Hard of Hearing            | •           |                  |         |                 |
|            | Permissions                     |             | Available Values |         | Selected Values |
|            | Groups                          |             |                  |         |                 |
|            | Additional Permissions          |             |                  |         |                 |
|            | Role                            |             |                  |         |                 |
|            |                                 |             |                  | _       |                 |
|            |                                 |             |                  | <b></b> |                 |
|            |                                 |             |                  |         |                 |
|            |                                 |             |                  |         |                 |
|            |                                 |             |                  |         |                 |

3) In the Tags box, select "Parish." The middle box will populate with parish options.

| Find Names | Add Name   Add Name with Login |   |                                         |          |                 |   |
|------------|--------------------------------|---|-----------------------------------------|----------|-----------------|---|
| Keyword:   | lastname / email / username    |   |                                         |          |                 |   |
|            | Starts With                    |   | ◯ Contains                              | 0        | Exact Match     |   |
| Filters:   | hide filters                   |   |                                         |          |                 |   |
|            | Tags                           |   | Parish                                  |          | Selected Values |   |
|            | Misc Groups                    | - | St. Bernadette - Milwaukee (E03)        |          |                 | 1 |
|            | Native American Ministry       |   | St. Bernard - Wauwatosa (E19)           |          |                 |   |
|            | Newsletters                    |   | Blessed Sacrament - Milwaukee (G09)     |          |                 |   |
|            | Parish                         |   | Blessed Savior - Milwaukee (E25)        |          |                 |   |
|            | Parish Council                 |   | Blessed Trinity - Sheboygan Falls (J21) |          |                 |   |
|            | Parish Finance Council         |   | St. Boniface - Germantown (L04)         | $\smile$ |                 |   |
|            | Parish Groups                  | • | St. Bruno – Dousman (M06) 🖉             |          |                 |   |

4) Select the desired parish and click the green arrow to move the parish name to the

### "Selected Values" box.

### 5) Click the "Search" button at the bottom of the screen.

#### Find Names Add Name | Add Name with Login

| Filters: | hide filters             |   |                                         |   |   |                                  |  |  |
|----------|--------------------------|---|-----------------------------------------|---|---|----------------------------------|--|--|
|          | Tags                     |   | Parish                                  |   |   | Selected Values                  |  |  |
|          | Misc Groups              | • | (D04)                                   | ٠ | • | Parish                           |  |  |
|          | Native American Ministry |   | St. Bernard - Wauwatosa (E19)           |   |   | St. Bernadette - Milwaukee (E03) |  |  |
|          | Newsletters              |   | Blessed Sacrament - Milwaukee (G09)     |   |   |                                  |  |  |
|          | Parish                   |   | Blessed Savior - Milwaukee (E25)        |   |   |                                  |  |  |
|          | Parish Council           | U | Blessed Trinity - Sheboygan Falls (J21) |   | Þ |                                  |  |  |
|          | Parish Finance Council   |   | St. Boniface - Germantown (L04)         |   |   |                                  |  |  |
|          | Parish Groups            | • | St. Bruno - Dousman (M06)               | • | - |                                  |  |  |
|          | Permissions              |   | Available Values                        |   |   | Selected Values                  |  |  |
|          | Groups                   |   |                                         |   |   |                                  |  |  |
|          | Additional Permissions   |   |                                         |   |   |                                  |  |  |
|          | Role                     |   |                                         |   |   |                                  |  |  |
|          |                          |   |                                         |   |   |                                  |  |  |
|          |                          |   |                                         |   | Þ |                                  |  |  |
|          |                          |   |                                         |   |   |                                  |  |  |

6) After clicking "Search," scroll down. The responses will be below the filter boxes on your screen.

# Version Control

|   | Version # | Date     | Changes Implemented                                         |
|---|-----------|----------|-------------------------------------------------------------|
| 1 | 1.0       | 5/8/24   | Initial documentation                                       |
| 2 | 1.1       | 10/17/24 | Additions for users outside of Archdiocese made.            |
| 3 | 1.2       | 10/18/24 | Additions of Appendices A (Deactivations) and B (Filtering) |
| 4 |           |          |                                                             |